روش برقرار کردن ارتباط با اینترنت دستگاههای هات اسپات موبایل سـن دیگو کانتی این دسـتگاه در تاریخ ۳۰ ژوئن ۲۰۲۴ از سـرویس خارج می شـود.

۱- دستگاه را روشن کنید. \*دکمه روشن - خاموش را فشار داده وبرای سه ثانیه نگهدارید.

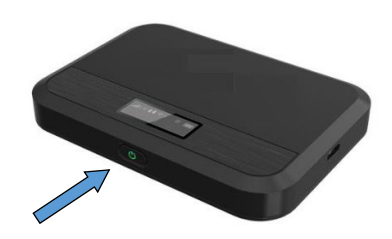

۲- با استفاده از کامپیوتریا تلفن، وای فای را پیدا کنید، بر روی آن کلیک کرده تا شبکه های موجود را ببینید. \*مثال زیر مربوط به ویندوز۱۰ می باشد و ممکن است با کامپیوتر مک یا کروم بوک فرق کند.

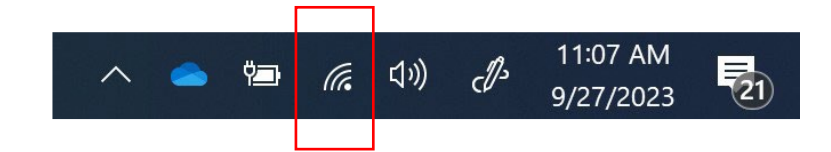

۳- گزینه ای که با COSD-LIB-MIFIX شروع می شود را انتخاب کرده [**x**مربوط به شماره دستگاه است] (سپس

'Connect Automatically' را انتخاب کنید)

| 17. | COSD-LIB-MIFI2<br>Secured<br>Connect automatically |         |
|-----|----------------------------------------------------|---------|
|     |                                                    |         |
|     |                                                    | Connect |

۴- پس ورد مربوط به شبکه iloveSDCL را در کامپیوتر یا تلفن خود تایپ کنید. \*پس ورد را می توانید در صفحه دستگاه هات اسپات پیدا کنید.

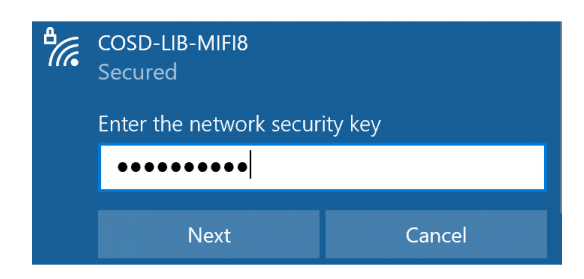

۵- حالا باید به اینترنت وصل شده باشید. یک صفحه مرورگر را باز کنید و از اینترنت مناسب خانواده لذت ببرید.

| <u>Properties</u> |            |
|-------------------|------------|
|                   | Disconnect |